# Genetix

# Rearraying with Stackers

**Application Guide** 

www.genetix.com

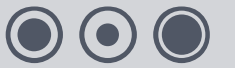

08MAN1093.A0 Effective Date: 11-Feb-10

# Contents

| Table of Figures                            |
|---------------------------------------------|
| What is Rearraying?                         |
| Preparing for Rearraying                    |
| System preparation5                         |
| Fitting the Head6                           |
| Loading Well Plates6                        |
| Loading Plates into Cassettes6              |
| Loading Cassettes onto the Stackers         |
| Defining Well Data7                         |
| Define Source Data Only7                    |
| Importing a Source Text File7               |
| Selecting Wells on a Plate Representation10 |
| Recording Barcodes11                        |
| The Rearraying Run12                        |
| Overview12                                  |
| Sign On13                                   |
| Rearraying Setup13                          |
| Routine13                                   |
| Head14                                      |
| Source14                                    |
| Destination                                 |
| Source and Destination Order17              |
| Sterilize                                   |
| Barcodes                                    |
| Start                                       |
| Running a Rearraying Routine23              |
| Glossary of Terms                           |
| Appendix A                                  |
| Description of Toolbar and Menu Items28     |
| Appendix B                                  |
| GTX Messaging Server                        |
| Setting the Delay Time                      |
| Index                                       |
| Contact Details                             |

 $\bigcirc \bigcirc \bigcirc \bigcirc \bigcirc$ 

# **Table of Figures**

| Figure 1: The Principle of Rearraying                    | 4   |
|----------------------------------------------------------|-----|
| Figure 2: Wash Bath Connections                          | 5   |
| Figure 3: Wash Bath and Replenishment Bottle Connections | 5   |
| Figure 4: An Example Import File                         | 8   |
| Figure 5: Rearraying Data Selection Dialog               | 9   |
| Figure 6: Import Data Message                            | 9   |
| Figure 7: Import Rearraying Data                         | 10  |
| Figure 8: Rearraying Data Plate Representation           | 10  |
| Figure 9: Welcome Prompt                                 | 12  |
| Figure 10: Sign on Dialog                                | 13  |
| Figure 11: Head tab                                      | 14  |
| Figure 12: Source Settings tab                           | 14  |
| Figure 13: Control Data tab                              | 15  |
| Figure 14: Destination tab                               | 16  |
| Figure 15: Source and Destination Order tab              | 17  |
| Figure 16: Sterilize tab                                 | 18  |
| Figure 17: Barcodes tab                                  | 19  |
| Figure 18: Invalid Barcode Dialog                        | 20  |
| Figure 19: Barcode Order Error Message                   | 21  |
| Figure 20: Script Options Dialog                         | 21  |
| Figure 21: Start tab                                     | 22  |
| Figure 22: Prepare Script                                | 23  |
| Figure 23: Wells Found                                   | 23  |
| Figure 24: View Script                                   | 23  |
| Figure 25: Example Script Code                           | 24  |
| Figure 26: Change Head                                   | 24  |
| Figure 27: Script Set Up and Ready                       | 24  |
| Figure 28: Script Progress                               | 25  |
| Figure 29: Script Complete                               | 25  |
| Figure 30: Carry Over Pin and Well Settings              | 25  |
| Figure 31: Applying Carry Over Pin and Well Settings     | 25  |
| Figure 31: Outlook Express Tools Menu                    | 32  |
| Figure 32: Outlook Express Security Settings             | 32  |
| Figure 33: Messaging Server Configuration                | 332 |
| Figure 34: New Contact                                   | 33  |
| Figure 35: Configure Email                               | 33  |
| Figure 36: Windows System Properties                     | 34  |
| Figure 37: Contact Details in Configuration Screen       | 34  |

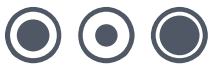

# What is Rearraying?

The objective of rearraying is to **REDISTRIBUTE** collected samples into **NEW** well plates. That is, to take user-selected samples from wells on source well plates and deposit them into wells on a destination well plate as shown below.

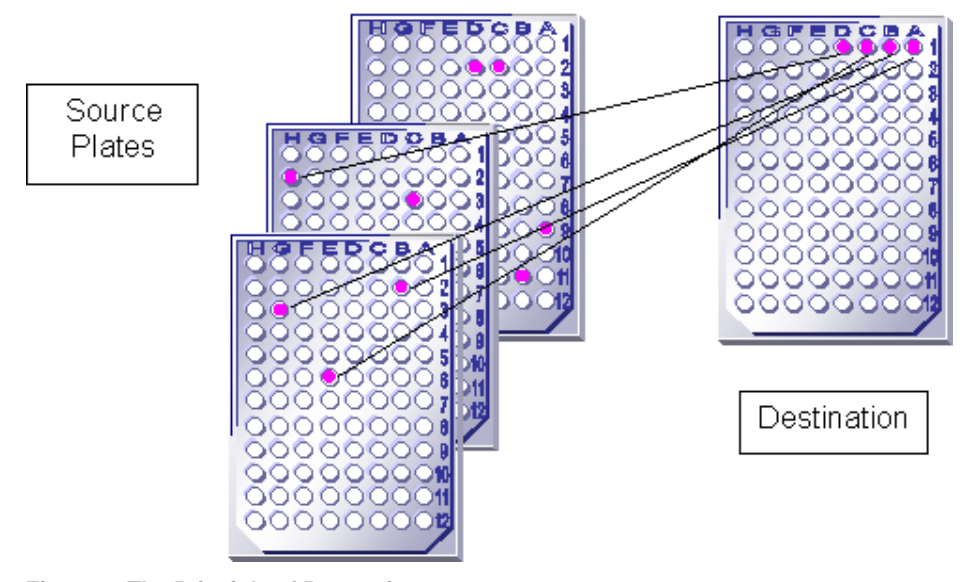

Figure 1: The Principle of Rearraying

Each cassette can accommodate up to 70 well plates, if more destination or source plates are required to complete a rearraying sequence, you will be prompted at the relevant time to replace the well plates.

Rearraying with Stackers is possible on **QPix2 XT** and **QPExpression**.

# **Preparing for Rearraying**

# **System preparation**

Rearraying requires the following robot accessories:

Picking head

Before using the robot for Rearraying:

- Check that the workbed area (including stacker lanes) is clean and free from debris. The working volume of the machine should also be UV sterilized before setting up the bed for any routine, (see **General Maintenance** section in the relevant Robot Manual).
- Ensure that the silicon tube is correctly connected to the inlet pipe on the wash bath and to the outlet pipe from the replenishment bottle to the wash bath holder.
- Check the level of ethanol in the replenishment bottle.

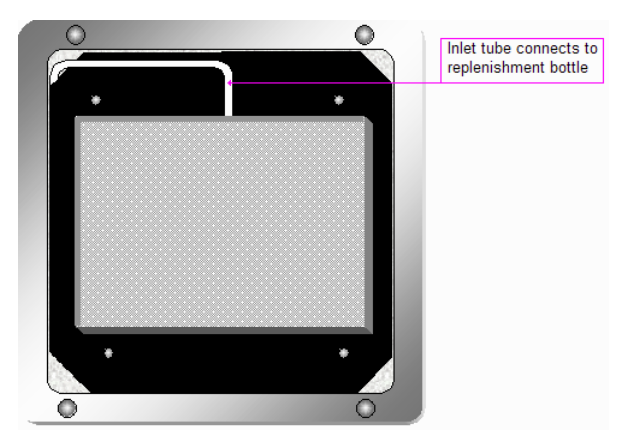

Figure 2: Wash Bath Connections

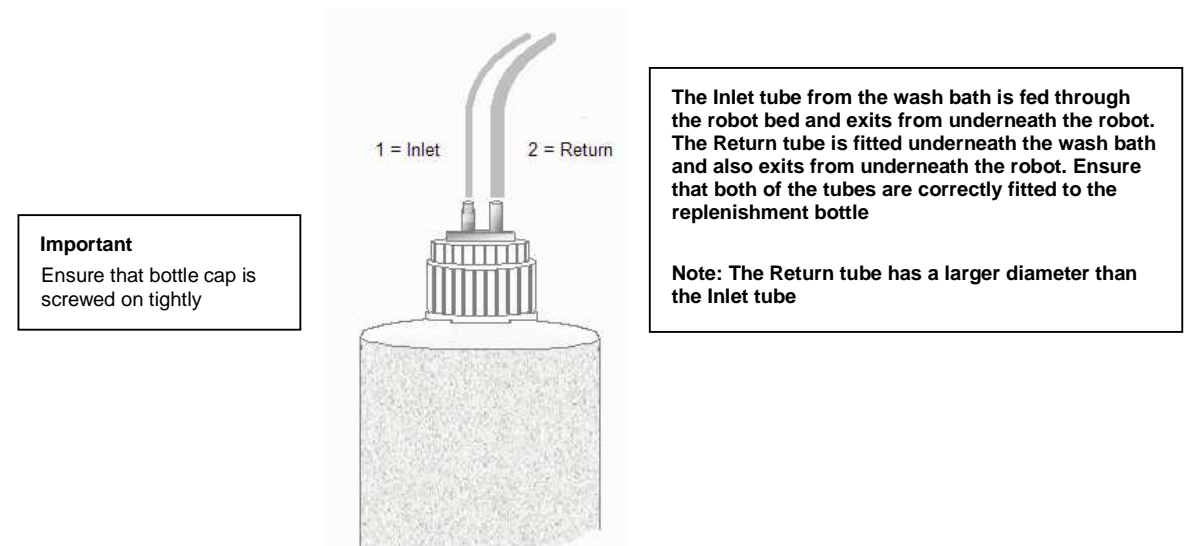

Figure 3: Wash Bath and Replenishment Bottle Connections

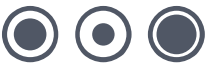

# **Fitting the Head**

If the robot has been used previously for any other application, the head may need to be changed. The head must be removed and replaced with the correct head (see **General Maintenance** section in the relevant Robot Manual).

# **Loading Well Plates**

# **Loading Plates into Cassettes**

Each cassette can accommodate up to 70 well plates. Pre-load each cassette *off* the machine. Make sure that the plates are loaded so that well A1 is positioned front-right.

Check that the plates are correctly aligned in the cassettes to ensure smooth operation as plates are fed on to the bed.

Note: All plates must be loaded into cassettes with the lids on.

# Loading Cassettes onto the Stackers

Important Note: Do not load any cassettes on to the stackers while the power is off as this will cause damage to the robot and plates, which may render your warranty invalid.

Load the cassette of plates into the right-side housing of the stacker. Make sure that the cassette is loaded so that the plates are correctly aligned with well A1 positioned to the front-right. Turn the locking knob clockwise to lock in the cassette.

Load an empty cassette into the left-side housing of the stacker to collect the returned plates. Make sure the locking knob is fully depressed into the locked position.

When all cassettes are inserted, press **each** stacker reset button (located on the end of each stacker). This will ensure that plates are correctly positioned for the run.

# **Defining Well Data**

Note: Well data can either be "Source Data Only" or "Source and Destination Data".

# **Define Source Data Only**

"Source Data Only" can be defined in one of two ways:

Importing a Source text file

or

· Selecting wells on a plate representation

# Importing a Source Text File

A data file defining the selection of source sample wells can be created *outside* the Rearraying module. This can be done using any software that produces output in text format e.g. Windows<sup>®</sup> Notepad or Microsoft<sup>®</sup> Excel<sup>®</sup>.

**Note:** If the data file is created using an application other than QSoft, ensure that the file is saved as a **tab delimited text** file. It may have the extension TXT or IMP.

The data file can then be imported into the rearraying module at run time. The "Files of Type" list box option may need to be changed to "All Files (\*.\*)" in order to locate the file.

# **Rearraying Import File Format (Source only)**

The Rearraying Import File is made up of a list of keywords, well references and plate numbers. All keywords should be uppercase and suffixed with a colon and a space (i.e. ": "). The default import file extension is IMP, however, any ASCII file can be read.

For each plate to be rearrayed, there must be a **PLATE** keyword followed by a list of well references. The import or export file specification is as follows:

| Keywords                            | Description                                                                                                    |
|-------------------------------------|----------------------------------------------------------------------------------------------------|
| PLATE                               | Required – Source plate number to be rearrayed. The plate numbers must be contiguous.                                                                                                    |
| BARCODE                             | Optional - The barcode on the plate to be checked when the plate is loaded.                                                                                                    |
| COMMENT                             | Optional - any comments for/about this plate.                                                                                                    |
| Figure 4:<br>An Example Import File | PLATE: 1<br>BARCODE: 12345<br>COMMENT: Some Comments<br>A3<br>B3<br>B9<br>C1<br>C5<br>D5<br>E7<br>F5<br>F11<br>G9<br>PLATE: 2<br>B3<br>B7<br>B9<br>PLATE: 3<br>COMMENT: Some notes about this plate<br>B2<br>C3<br>D4<br>E5 |

To import the file when the Rearraying software is running, select the Source tab and click the Source Data button. The following screen is displayed:

(•)(

| Rearraying  | y Data          |                 |                |
|-------------|-----------------|-----------------|----------------|
| Source Pla  | te View         |                 |                |
| Plate Detai | le:             |                 |                |
| Sourc       | e Plate         | Source Comments | Source Barcode |
| Þ           |                 |                 |                |
|             |                 |                 |                |
|             |                 |                 |                |
|             |                 |                 |                |
|             |                 |                 |                |
| vell Data:  |                 |                 |                |
| Enter Plat  | te Details      |                 | Copy Plate     |
| above to    | continue.       |                 |                |
|             |                 |                 |                |
|             |                 |                 |                |
|             |                 |                 |                |
|             |                 |                 |                |
|             |                 |                 |                |
|             |                 |                 |                |
|             |                 |                 |                |
|             |                 |                 |                |
|             |                 |                 |                |
|             |                 |                 |                |
|             |                 |                 | < All Wells    |
|             |                 |                 |                |
|             |                 |                 |                |
| Import      | E <u>x</u> port | Clear All       | Done           |

Figure 5: Rearraying Data Selection Dialog

Click the **Import** button.

If there is rearraying data already defined for the current routine, the following screen will appear:

| QSoft - I | Rearraying                                                     |
|-----------|----------------------------------------------------------------|
| 2         | Importing Data will overwrite any existing Data.<br>Continue ? |
|           | Yes No                                                         |

Figure 6: Import Data Message

Click Yes to display the Import ReArraying Data dialog:

| Import Rearray         | ing Data       |                                |           | ? 🔀    |
|------------------------|----------------|--------------------------------|-----------|--------|
| Look in:               | C Rearraying   |                                | + 🖻 💣 📰 - |        |
|                        | Simulation.imp |                                |           |        |
| My Recent<br>Documents |                |                                |           |        |
| Desktop                |                |                                |           |        |
|                        |                |                                |           |        |
| My Documents           |                |                                |           |        |
|                        |                |                                |           |        |
| My Computer            |                |                                |           |        |
|                        |                |                                |           |        |
| Network                | File name:     | *.IMP                          | •         | Open   |
|                        | Files of type: | Rearraying Import Files(*.IMP) | • _       | Cancel |

Figure 7: Import Rearraying Data

This is a standard Windows File Open dialog and is used to locate a prepared source data file.

Highlight the filename and Click on Open.

This will import all the information into the Rearraying Data Input screen. It is then possible to check the data for each plate: by clicking the plate number in the Plate Details list, every imported plate will be shown and the chosen wells are highlighted in red.

# **Selecting Wells on a Plate Representation**

When the Rearraying software is running, select the Source tab and click the Source Data button. The following window will appear:

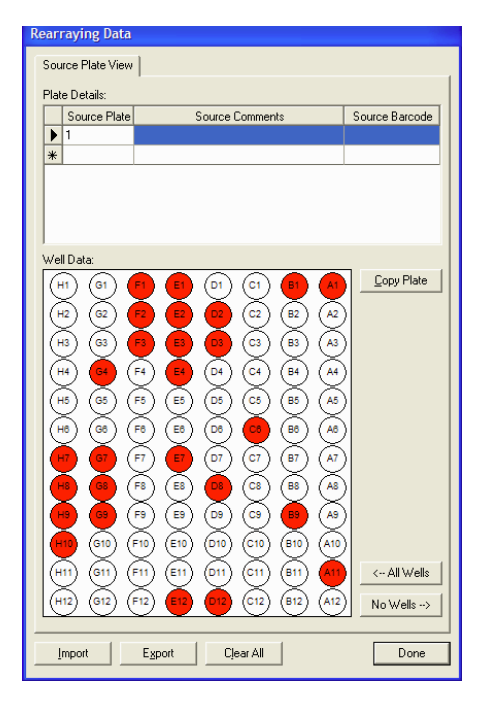

### Figure 8: Rearraying Data Plate Representation

Enter the plate number (and optional plate barcode and any comments) for the plate to be rearrayed from. The data entry screen for this plate will then appear on screen.

To view the wells better, you can expand the "Rearraying Data" window by dragging one of its corners. Individual wells can then be selected/deselected by clicking on them. Selected wells are displayed in red.

Having chosen the required wells for the first plate, click the next blank row of the **Plate Details** section and the second plate can then be set up. Continue until all required plates have been entered.

# **Recording Barcodes**

**QPix2 XT** and **QPExpression** have a barcode scanner fitted to the actuator, which allows barcodes to be read automatically. The barcode must be positioned on the edge of the wellplate nearest to well A1 and as high as possible towards the face of the well plate.

Barcode reading is fully controlled by QSoft applications. Barcodes are recorded to the log file for the source and destination plates.

Setting Barcoding options is described in detail in the **Barcodes** section on Page 19.

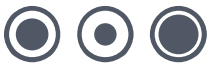

# The Rearraying Run

# **Overview**

Double click on the **QSoft** Rearraying Icon on the desktop. The application splash screen will appear.

A prompt will appear asking for a new routine to be created or to load a previously saved routine, any existing routines will be listed in the lower window.

|   | Welcome to QSoft | ХР          |                                 |
|---|------------------|-------------|---------------------------------|
|   | Routine          |             | 1                               |
|   | Name             | Description | Last Run                        |
|   |                  |             |                                 |
|   |                  |             |                                 |
|   |                  |             |                                 |
|   |                  |             |                                 |
|   |                  |             |                                 |
|   | -                |             |                                 |
|   | Routine name     |             | Filter By Default  Category:    |
| Г | Autorun Routine  |             | C Create a new routineoadCancel |

Figure 9: Welcome Prompt

### **Create a New Routine**

Select this option then click OK. The default routine settings will be loaded, the routine can be edited then saved it if required.

# Load an Existing Routine

Previously saved routines are listed here. Select this option then highlight the required routine name. Click OK to start the application with the routine settings loaded.

### **Autorun Routine**

If this box is checked and OK is clicked the selected routine is started automatically.

### Filter by category

Previously saved routines can be filtered by the category added when the routine was created.

# Sign On

If the Show at Start-up box has been checked, the Sign On screen will be displayed.

| S | iign on                              |                       |
|---|--------------------------------------|-----------------------|
|   | Run Details                          | 1                     |
|   | Run Number:                          | 1(Last Run No. shown) |
|   | Operator:                            |                       |
|   | Library:                             |                       |
|   | Set Number:                          |                       |
|   | Replica Number:                      |                       |
|   | Description:                         |                       |
|   | Show at Startup<br>Show for Each Run | Cancel OK             |

Figure 10: Sign on Dialog

Complete the Sign On screen and then click OK. The Rearraying Welcome screen will be displayed.

# The Menu and Toolbar Options

Refer to **Appendix A** of this manual for details of these. More detailed information about the use of these can be found in the relevant Robot Manual.

# **Rearraying Setup**

The Rearraying setup screen is split into tabbed dialogs. Each tab contains instructions to assist setting up the routine.

Select each tab in turn from left to right and fill in appropriate fields or select required options.

# Routine

Use the text boxes to enter information about the routine being created.

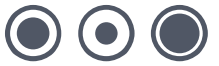

# Head

|                                           |                                          | Select the type<br>Select the Pin P | or nead to be use<br>Firing order of the p | a in the run.<br>licking head. |  |  |
|-------------------------------------------|------------------------------------------|-------------------------------------|--------------------------------------------|--------------------------------|--|--|
|                                           |                                          | Select which pi                     | in to start from.                          |                                |  |  |
|                                           |                                          |                                     |                                            |                                |  |  |
|                                           |                                          |                                     |                                            |                                |  |  |
|                                           |                                          |                                     |                                            |                                |  |  |
|                                           |                                          |                                     |                                            |                                |  |  |
| lead                                      |                                          | UFAD.                               |                                            |                                |  |  |
| lead:<br>în Order:                        | 96 PIN PICKING                           | HEAD                                | -                                          |                                |  |  |
| lead:<br>in Order:<br>irst Picking Pin:   | 96 PIN PICKING<br>A1-A12, B1-B12,        | HEAD<br>C1-C12                      | •                                          |                                |  |  |
| lead:<br>in Order:<br>irst Picking Pin:   | 96 PIN PICKING<br>A1A12, 81-812,<br>1    | HEAD<br>C1+C12                      | •                                          |                                |  |  |
| lead.<br>'in Order:<br>Tirst Picking Pin: | 96 PIN PICKING<br>A1-A12, B1-B12,<br>1 ÷ | HEAD<br>C1-C12                      | ×                                          |                                |  |  |
| tead:<br>Yin Order:<br>Tirst Picking Pin: | 96 FIN PICKING<br>A1-A12, 81-812,<br>1 + | HEAD<br>C1+C12                      | ×                                          |                                |  |  |

Figure 11: Head tab

**Head** – Allows the option to choose between the different heads available. Currently there is only 1 Head option for rearraying: 96-Pin Picking Head.

**Pin Order** – This option allows the order in which the pins in the Picking Head will fire to be chosen. The options are:

A1-H1, H2-A2... (snaking) A1-A12, B12-B1... (snaking) A1-H1, A2-H2, A3-H3... A1-A12, B1-B12, C1-C12

**First Picking Pin** – Allows the starting pin to be specified. If the number of wells to be rearrayed from 1 well plate is less 96 then **First Picking Pin** shows which will be the first pin used to rearray from the next well plate.

(•) (

# Source

# Source Settings tab

| Source Settings Control Data )<br>Source Plates: GREINERA<br>Stir: E<br>Control Data Options: C Use Defin<br>Disable Stacker: C                             | Select the type of plates to be used in the source.<br>Click the 'Source Data' button to define the source plates and wells.<br>Validation Barcodes can be entered on the Source Data Dialogue.<br>Check the stir option if required. This will move the pin back and forth and side to side except in plates<br>that have V Wells.<br>Control Data Pins can be defined on the Control Data Tab. Control Data Pins are primarily used to<br>define pins that should not be used. |
|----------------------------------------------------------------------------------------------------|----------------------------------------------------------------------------------------------------|
| Source Settings Control Data<br>Source Plates: GREINERA<br>Stir: GREINERA<br>Stir: Guse Defin<br>Control Data Options: Guse Defin<br>Cuse Defin             | Click the 'Source Data' button to define the source plates and wells.<br>Validation Barcodes can be entered on the Source Data Dialogue.<br>Check the stir option if required. This will move the pin back and forth and side to side except in plates<br>that have V Wells.<br>Control Data Prins can be defined on the Control Data Tab. Control Data Prins are primarily used to<br>define prins that should not be used.                                                     |
| Source Settings Control Data<br>Source Plates: GREINERA<br>Stir: F<br>Control Data Options: © Use Defin<br>Disable Stacker: F                               | Validation Barcodes can be entered on the Source Data Dialogue.<br>Check the stir option if required. This will move the pin back and forth and side to side except in plates<br>that have V Vells.<br>Control Data Prins can be defined on the Control Data Tab. Control Data Pins are primarily used to<br>define pins that should not be used.                                                                                                    |
| Source Settings Control Data<br>Source Plates: GREINERA<br>Stir: Control Data Options: Guse Defin<br>Control Data Options: Guse Defin<br>Disable Stacker: C | Check the stiroption if required. This will move the pin back and forth and side to side except in plates that have V Vells.<br>Control Data Prins can be defined on the Control Data Tab. Control Data Prins are primarily used to define pins that should not be used.                                                                                                    |
| Source Settings Control Data ]<br>Source Plates: GREINER/A<br>Stir:<br>Control Data Options:<br>Use Defin<br>Disable Stacker:                               | Control Data Pins can be defined on the Control Data Tab. Control Data Pins are primarily used to<br>define pins that should not be used.                                                                                                    |
| Source Settings Control Data Source Plates: GREINER /<br>Stir: Control Data Options: © Use Defin<br>© Use Defin<br>Disable Stacker: □                       |                                                                                                    |
| Source Settings Control Data Source Plates: GREINER/<br>Stir: Control Data Options: C Use Defin<br>C Use Defin<br>Disable Stacker:                          |                                                                                                    |
| Source Settings Control Data Source Plates: GREINERA Stir. Control Data Options: GUse Defin Disable Stacker:                                                |                                                                                                    |
| Source Plates: GREINER/<br>Stir. C<br>Control Data Options: C<br>Use Defin<br>Disable Stacker: C                                                            |                                                                                                    |
| Stir: Control Data Options: O Use Defin<br>C Use Defin<br>Disable Stacker:                                                                                  | /COSTAR 96 WELL PL 💌                                                                                                    |
| Control Data Options: © Use Defin<br>© Use Defin<br>Disable Stacker:                                                                                        |                                                                                                    |
| C Use Defin<br>Disable Stacker:                                                                                                    | fined Pins for Control Data                                                                                                    |
| Disable Stacker: 🔽                                                                                                    | fined Destination Wells for Control Data                                                                                                    |
|                                                                                                    |                                                                                                    |
|                                                                                                    |                                                                                                    |
|                                                                                                    |                                                                                                    |
|                                                                                                    |                                                                                                    |
|                                                                                                    |                                                                                                    |
| Source Data                                                                                                    |                                                                                                    |

Figure 12: Source Settings tab

**Source Plate** - This field allows the type of source plate that is to be rearrayed from to be defined. These plates will be located in the container specified above.

**Note:** It is essential that the correct type of microplate be selected. Severe damage to the picking pins can result if incorrectly set.

**Stir** – This allows the source to be stirred prior to inking. The stir option moves the pin back and forth then side to side within a known region as defined by the following plate properties.

- WellDiameter Well diameter (microns)
- StirAreaPC percentage area of the well to stir in (ensure WellDiameter is correct)
- NoStirs how many times to stir

These properties can be found by selecting the plate from the list in the configuration.

### **Control Data Options**

- Use Defined Pins This option allows pins to be used for control data to be specified.
- Use Defined Wells If using a 384-well plate, defining pins to leave blank would mean that 4 wells would be left blank, therefore this option will allow you to specify which wells to use as control data.

**Disable Stackers** – Disable the source stacker. Note: Applicable to 2 lane robots only. Note: If using barcodes and the lane is disabled then the barcodes must be assigned in the Source Data dialog.

Source Data - Click on this to open the Rearraying Data dialog (see Page10).

*Copy* - Will copy the selected wells to another plate – a prompt to enter a new plate number to copy to will appear.

<--All Wells - Will select all wells on current plate.

No Wells --> - Clears all selected wells on current plate.

Import - Imports predefined source data from a text file.

*Export* – Allows the plate configuration data in a text file to be saved. The file is automatically given an extension .exp. The file format conforms to the same standards as import data files and can be viewed using text editing software such as Windows Notepad.

Clear All - Clears all information related to all plates.

**Done** – Click this button when satisfied with the data.

Prior to carrying out a Rearraying run, information relating to the wells that are to be rearrayed must be entered. The methods for doing this are described in detail in the **Defining Well Data** section on page 7.

# Control Data tab

| A REAL PROPERTY AND ADDRESS OF                                                                                                    | Select the container and type of plat                                                                                                    | e to be used as the source.             |                                                                                                    |
|----------------------------------------------------------------------------------------------------|----------------------------------------------------------------------------------------------------|-----------------------------------------|----------------------------------------------------------------------------------------------------|
| State of the local division of the local division of the local div | Enter the plate to start picking from.                                                                                                    | Dheck the stir option if required.      |                                                                                                    |
| AREA I DAN DU HUMANA H                                                                                                    | Click the 'Source Data' button to def                                                                                                    | ine the source plates and wells.        |                                                                                                    |
|                                                                                                    | Click the 'Barcode' button to setup th                                                                                                    | e barcode options.                      |                                                                                                    |
| A CONTRACTOR                                                                                                    | Control Data Pins can be defined on                                                                                                    | the Control Data Tab. Control Data Pi   | ns are primarily used to define pir                                                                                                    |
| -                                                                                                    | our moust for be used. Here, com                                                                                                    | o bala cantor be alca with oung.        |                                                                                                    |
|                                                                                                    |                                                                                                    |                                         |                                                                                                    |
| ource Settings Control Data                                                                                                    | Head                                                                                                    | 000000000000000000000000000000000000000 | Destination Plate                                                                                                    |
| 666666666                                                                                                    | This view is a representation of                                                                                                    | 000000000000000000000000000000000000000 | This upon is a representation of                                                                                                    |
|                                                                                                    |                                                                                                    |                                         |                                                                                                    |
| 0000000000                                                                                                    | the head. Select the pins that are<br>reserved for Control Data Picking.                                                                                                    | 000000000000000000000000000000000000000 | the plate wells that are going to                                                                                                    |
|                                                                                                    | the head. Select the pins that are<br>reserved for Control Data Picking,<br>or designate them to be left<br>blank. A Control Region is not                                                                                                    |                                         | the plate wells that are going to<br>be inoculated into with the<br>selected Control Data pins.                                                                                                    |
|                                                                                                    | the head. Select the pins that are<br>reserved for Control Data Picking,<br>or designate them to be left<br>blank. A Control Region is not<br>required for Blank pins.                                                                                                    |                                         | the plate wells that are going to<br>be inoculated into with the<br>selected Control Data pins.                                                                                                    |
|                                                                                                    | the head. Select the pirs that are<br>reserved for Control Data Picking,<br>or designate them to be left<br>blank. A Control Region is not<br>required for Blank pins.<br>To select or deselect a whole row<br>or other offs the association                                                                                                    |                                         | the plate wells that are going to<br>be inoculated into with the<br>selected Control Data pins.                                                                                                    |
|                                                                                                    | the head. Select the pins that are<br>reserved for Control Deat Picking,<br>or designate them to be left<br>blank, A Control Region is not<br>required for Blank pins.<br>To select or deselect a whole row<br>or column, click the appropriate<br>row or column, selector.                                                                                    |                                         | the plate wells that are going to<br>be inacculated into with the<br>selected Control Data pins.                                                                                                    |
|                                                                                                    | the head Select the prins that are<br>reserved for Control Data Pricking,<br>or designate them to be left<br>blank. A Control Region is not<br>required for Blank prins.<br>To select or deselect a whole row<br>or column, click the appropriate<br>row or column selector.                                                                                   |                                         | the plate wells that are going to<br>be inaculated into with the<br>selected Control Data pins.                                                                                                    |
|                                                                                                    | The head. Select the prins that are<br>reserved for Control Data Fricking,<br>or designate them to be left<br>blark. A control Region is not<br>required for Blank prins.<br>To select or deselect a whole row<br>or column, click the appropriate<br>row or column, click the appropriate<br>row or column, click the appropriate<br>row or column, selector. |                                         | The version of proceedading of the part of the proceedading of the proceedading of the |
|                                                                                                    | the head. Select the pins that are<br>reserved to Cartol Data Picking,<br>or designate them to be left<br>blank. A Cartoff Region is not<br>required for Blank pins.<br>To select or deselect a whole row<br>or column, click the appropriate<br>row or column selector.<br>Leave Pins Blank C<br>Pick Control Data                                            |                                         | The version of possible test that are gring to the place version to be included into with the selected Control Data pris.                                                                                                    |

Figure 13: Control Data tab

### Head

This diagram is a representation of the head with pin locations labeled. Click to select/deselect pins to be left blank.

### **Destination Plate**

This diagram represents the selected destination plate, as pins to leave blank are selected, the corresponding plate wells are highlighted in red.

### **Leave Pins Blank**

This is the default option in Rearraying.

### **Pick Control Data**

This is currently not available in Rearraying.

### **Control Region**

This works in conjunction with the **Pick Control Data** option and is not currently available in Rearraying.

# **Destination**

| Welcome Description Head Source                                                                                                | Destination     Source and Destination Order Sterilise Barcodes Start                                                                                                    |
|----------------------------------------------------------------------------------------------------|----------------------------------------------------------------------------------------------------|
|                                                                                                    | Select the type of plate to be used in the destination.<br>Enter the number of times the pins are to be dipped into the destination plate.<br>Enter the amount of Pins to be picked before an Inoculation into a Destination Plate should occur.<br>Check the Steniise option if you require a Steniisation after each Inoculation.<br>Enter the time the pins will be held in the growth media.<br>Check the Stroption if required. This will move the pin back and forth and side to side except in Plates<br>that have V' Wells. |
| Destination Plates: GREINER/CO<br>Dips To Inoculate: 1 +<br>• Inoculate after 96 • Pin:<br>• Inoculate after each Source Plate | STAR 96 WELL PI                                                                                                    |
| Time In Wells (secs):                                                                                                    |                                                                                                    |

Figure 14: Destination tab

**Destination Plates** – This field allows the type of plates that are to be used as destination to be selected. These plates will be located in the container specified on the Source and Destination tab. There are several options available, these will vary depending on which robot you are using. If the plate type required is not in the list, it may be added by an authorized user. (See the "Configuration" section in the relevant Robot Manual).

**Dips to Inoculate** – In order to control the inoculation of the Destination plates, choose the number of dips that the Picking Head will make into the well plates. This setting would normally be in the range of 1 to 3.

Inoculate After – Set the number of pins to be used before each deposit.

**Sterilize After Each Inoculation** – Check this box if sterilizing the head after every deposit is required.

**Time in Wells (secs)** – Varies the time that the Picking pins are held in the Growth media in the well plates in seconds. This parameter is used in conjunction with the number of Dips to Inoculate.

**Well Offset** – When 384-well plates are used, the well of each quadrant to deposit into can be specified. Acceptable values are 1,2,3 or 4, the relevant well name is displayed alongside the well offset icon. The well offset can also be selected by clicking the appropriate square on the icon.

**Stir** – This allows the source to be stirred prior to inking. The stir option moves the pins back and forth then side to side within a known region as defined by the following plate properties.

- WellDiameter Well diameter (microns)
- StirAreaPC percentage area of the well to stir in (ensure WellDiameter is correct)
- NoStirs how many times to stir

These properties can be found by selecting the plate from the list in the **Configuration**.

Disable Stackers – Disable the destination stacker.

**Note:** Applicable to 2 lane robots only.

# **Source and Destination Order**

This allows the stacker options to be selected and the locations for source and destination order to be defined.

| Welcome Description Head Source Destination Source and Destination Order | Sterilise Data Tracking | Barcodes Start |  |
|--------------------------------------------------------------------------|-------------------------|----------------|--|
|--------------------------------------------------------------------------|-------------------------|----------------|--|

|                                                                                        | Select the source and destination containers.<br>Left-click once on a plate to select it as a Source plate, Right-click once to select it as a Destination<br>plate. Click again to deselect a Plate.<br>Choose the Next Stack option to alternate Plate retrieval between the available Stacks or the Same<br>Stack option to use all Plates in a Stack before retrieving from the next Stack.<br>If Source Plates are retrieved using the Same Stack Option, enter the quantities for each Stack in the<br>appropriate Stack rote how.<br>Click on a Colour Key to change it. |
|----------------------------------------------------------------------------------------|----------------------------------------------------------------------------------------------------|
| Source and Destination Order<br>Stackers Representation:<br>3<br>2<br>1<br>Container 1 | Containers:<br>Container 1: STACKER DEST PLATE HOLDER                                                                                                    |

Figure 15: Source and Destination Order tab

#### **Stackers Representation**

The left-hand side of this screen shows a representation of the stacker lanes (containers) on the robot. Any lane can be defined as a source or destination stacker. Source and destination locations are defined by left-clicking (source) or right-clicking (destination) on the boxes that represent the lanes.

### **Containers**

There is only one container on QPix2 XT and QP Expression.

#### **Color Key**

This indicates the current color selections for source, destination and unselected plate locations.

The color scheme can be changed if required by clicking on the key itself. A dialog appears that

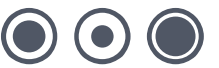

allows new colors from the palette to be chosen or custom colors to be created.

#### **Behavior**

**Get Plates from Next Stack** – When this option is selected, one Source Plate will be retrieved from each Stacker in turn until all Source plates are exhausted or the run finishes. This is the traditional behavior for Source Plate retrieval.

**Get Plates from Same Stack** – When this option is selected, all Source Plates will be retrieved from a single Source Stacker before the next Source Stacker is used. It is necessary when using this option to indicate how many plates there are in each Source Stacker. This can be done by entering the number of plates in the box that appears on the representation of each Source Stacker (in the diagram on the left) when this option is selected.

**Shuffle Source Data When Plate is out of Sequence** – Using this option, it is possible to shuffle the Source Data depending on which Source Plate is retrieved from the Stacker. If Source Data for plates 1 to 4 is ordered 1,2,3,4 but the Plates are retrieved from the Stacker in order 4,3,2,1 the Source Data will be rearranged so that the correct wells are still rearrayed from the correct Source Plates. Each plate must have a unique Barcode that must also be entered in the Plates Source Data, any plate that is retrieved that does not appear in the Source Data will be returned unused to the Stacker. When using this option the source to destination well mapping cannot be predicted in advance, but it will be recorded in the log file after the run has completed.

# **Sterilize**

| terilise     | This area allows you to set the<br>Bath cycles - the number of cy<br>Seconds in dryer - the length o<br>Wait after drying - introduces a | conditions that will be us<br>cles in the wash bath.<br>If time the pins are dried in<br>time delay allowing the h | ed for washing and d<br>n the dryer.<br>nead to cool after dryi | living the pins.<br>ng, before continu | ing the routine. |
|--------------|----------------------------------------------------------------------------------------------------|----------------------------------------------------------------------------------------------------|-----------------------------------------------------------------|----------------------------------------|------------------|
| Available    |                                                                                                    | Selected                                                                                                    |                                                                 |                                        | 1                |
| Bath         | <u>A</u> dd                                                                                                    | Bath                                                                                                    | Bath Cycles                                                     | Dry Time[MS]                           | Wait After(MS)   |
|              | <u>R</u> emove                                                                                                    |                                                                                                    | 4                                                               | 5000                                   | 1000             |
| QPIX BATH #3 |                                                                                                    |                                                                                                    |                                                                 |                                        |                  |
| 3<br>        | Цр                                                                                                    |                                                                                                    |                                                                 |                                        |                  |
|              | Down                                                                                                    |                                                                                                    |                                                                 |                                        |                  |
|              |                                                                                                    |                                                                                                    |                                                                 |                                        |                  |
|              |                                                                                                    |                                                                                                    |                                                                 |                                        |                  |
|              |                                                                                                    | 1                                                                                                    |                                                                 |                                        |                  |

Figure 16: Sterilize tab

### **Available**

This frame lists the available wash baths.

### Selected

This frame displays the selected wash bath and allows the parameters to be changed.

The Add button includes the highlighted wash bath in the list. To alter the values, click on the relevant field and either type in a new value or use the up-down arrows to increment or decrement the value.

Bath Cycles – The number of cycles in the wash bath. Usually set to 3 or 4.

**Dry Time** – The length of time the pins are dried in the dryer. If the number of bath cycles is set to zero this box is disabled.

Wait After (drying) - A time delay (in milliseconds) can be introduced to allow the head to cool

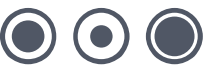

#### after drying.

If the robot uses a halogen dryer, QSoft automatically adds to this wait time in order to allow enough time for the pins to cool properly.

This additional wait time is based on the following calculation:

3 Seconds + (1.5 x Dry Time)

Thus even if Wait Time was set to 0 and Dry Time was set to 5000 ms, the head would remain in the dryer for 10.5 seconds after drying.

# **Barcodes**

| 780747 52125       | This area allows you to set the Barcoding options for the Run.<br>A Separate License may be required.<br>Select either Manual or Automatic Barcoding. |
|--------------------|----------------------------------------------------------------------------------------------------|
| Source Destination | Behaviour Options:<br>Baccode not Found:<br>Automatic<br>Validated:<br>Baccode not Validated:<br>Automatic<br>Automatic                               |

#### Figure 17: Barcodes tab

#### Important Note:

The thickness of some barcode labels can affect the fit of the lid so that it becomes too tight to remove the lid. (Only applies to robots that have Stacker Units and/or Lid Lift mechanisms).

This problem does not arise with Genetix plates as they have been designed with special ribs on the lid which do not obstruct the barcode label.

To enable barcodes to be recorded, the appropriate options must be set in the Barcodes setup dialog. Select the Enable Logging option on the Source and/or Destination tabs of the Barcodes dialog.

Barcodes can be input either directly from the keyboard or using the in-line barcode reader.

# **Enable Logging**

Check this box to enable barcode reading.

QSoft will automatically generate a unique key in the barcode field for any plate that is used during a run and the logs will display these keys in the barcode field. The 'Enable Logging' barcode reading options will overwrite this key. The keys are generated based on the current date and time and in the format UID-YYMMDDHHNNSSss-X where ss is milliseconds and YY is a two character ASCII representation of the year.

**Input Method** – Choose Manual if scaning barcodes with a hand held barcode reader is required or to input barcodes at the keyboard. Automatic barcode reading is possible if the robot has a barcode reader installed. If automatic barcode reading is required contact Genetix Ltd for a license.

The following options are enabled when Automatic barcode reading is selected.

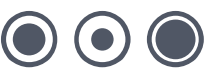

# **Behavior Options**

This section determines how QSoft will behave in the specified circumstances.

#### **Barcode Not Found**

Set required behavior if a barcode is not present.

- Manual will produce a prompt and will wait for a barcode to be input (either via the keyboard or using a hand held barcode scanner).
- Automatic causes QSoft to generate a unique barcode based on the system date and time.

### Validate

Check this box to enable barcode validation.

# **Barcode Not Validated**

- Manual will pause allowing the order of the plates being processed to be verified before continuing the run.
- Automatic, in the event of an invalid barcode the run will continue automatically replacing the expected barcode with the read barcode. These actions will be recorded in the log.

Note: If barcode validation fails a set of options will be displayed:

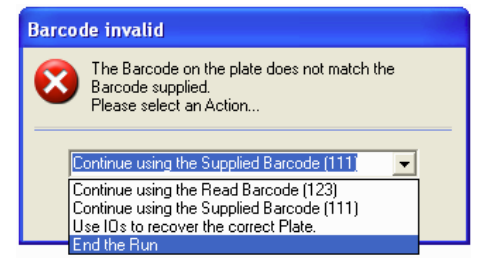

Figure 18: Invalid Barcode Dialog

Add - Creates a new row for entry of the next barcode

**Remove** – Deletes the highlighted entry

Import- Prompts for the name of the text file that contains the validation barcodes

Export - Creates a text file of the current list

Clear All - Removes all entries from the list

#### **Disable Barcoding for source or destination**

If Datatracking is selected, Barcoding is automatically enabled. Barcoding for a given container can be disabled – for example if barcoding the source bioassay trays is not required – by changing the **BarcodeReaderType** property this can be achieved. Do this as follows:

- Highlight the container in the Hardware Configuration tab
- Click the Properties button
- Select BarcodeReaderType and click the Edit button
- Enter None-AutoGenerate and click OK

# Validate Barcodes Before Run

Barcodes of plates in a stacker can be validated against a barcode validation list.

# Note: This option is only applicable if using barcoding and specifically if validate barcodes has been selected.

The plates must be loaded into the cassette in **reverse** order so that when the operation is complete, the plates in the receiving cassette are in the correct order. This facility will feed out each plate in a cassette and compare the barcode to the one in the validation list. After cycling through the cassette(s), if any barcodes do not match the sequence in the validation list, an error message will be displayed:

| QSoft X | ХР                                                                                                    | X    |
|---------|----------------------------------------------------------------------------------------------------|------|
| 8       | The plates are not in the expected order. Please re-order the plates so that they are correct.<br>The current order can be found in the C:\GENETIX\QSoft\QSoftLog 2004-06-21 120140.TXT f<br>Click OK to re-check the plates. Click Cancel to end the run. | ìle. |

Figure 19: Barcode Order Error Message

The log file (whose name is given in the error message text) will show which barcodes were read and and which were expected. The plates in the cassette must be re-ordered so that the barcodes are in the correct order before the run can commence.

This option for Source and/or Destination plates can be set as follows:

• Open the Options menu and select Script Options:

| s | cript Options 🛛 🛛                                                                                         |
|---|----------------------------------------------------------------------------------------------------|
|   | Options                                                                                                   |
|   | Use this Dialog to set which options should appear when running a<br>generated Script.                    |
|   | WARNING: If no options are selected, the script will begin<br>processing immediately after it is created. |
|   | ✓ Display 'Wells found to Rearray' dialog                                                                 |
|   | ☑ Display View Script' dialog                                                                             |
|   | ✓ Display 'Change Head' dialog                                                                            |
|   | ✓ Display 'ready to continue' dialog                                                                      |
|   | ✓ Display 'Set Inking Depth Adjust' dialog                                                                |
|   | ✓ Restack Source Stacks and check Barcodes before Run                                                     |
|   | ✓ Restack Destination Stacks and check Barcodes before Run                                                |
|   | Execute Post-Processing-Program after run                                                                 |
|   |                                                                                                    |
|   | Pause until Program complete:                                                                             |
|   | OK Cancel                                                                                                 |

Figure 20: Script Options Dialog

- Check/uncheck "Restack Source Stacks and check Barcodes before Run" as required
- Check/uncheck "Restack Destination Stacks and check Barcodes before Run" as required

# Start

Having set all of the variables, save the routine by clicking the Save or Save As button on the toolbar.

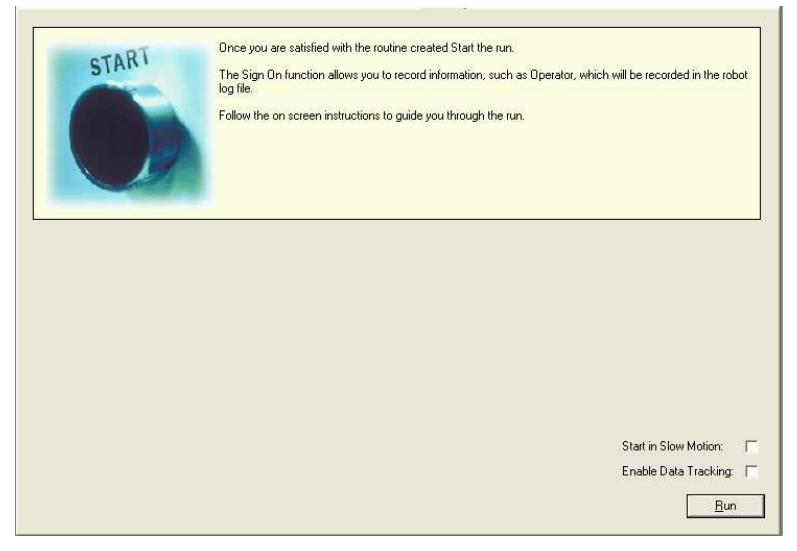

Figure 21: Start tab

Start in Slow Motion - The robot will run at a slower speed for diagnostic purposes.

# **Enable Data Tracking**

Selecting this option will generate a Data Tracking XML file, which can then be imported into the Data Tracking database.

This is only applicable if barcoding options have been set for both source and destination plates.

The data tracking file is stored in the following location:

#### C:\Program Files\Genetix\QPix\Logs\Datatracking

To view the xml file, double-click the filename in Windows Explorer.

For more information on Data Tracking, please refer to the QSoft Data Tracking Manual.

Run – Click this button to start the routine.

# **Running a Rearraying Routine**

**Note:** The screens that will appear during the run are determined by the selections made in the Script Options dialog (Options menu – Script Options).

Once all the parameters have been set and plates have been loaded, the Rearraying Routine can begin.

Click the Run button on the Start tab.

The following screen appears:

| QSoft - Rearraying |                                                   |  |  |
|--------------------|---------------------------------------------------|--|--|
| 2                  | Prepare Rearraying Script with above parameters ? |  |  |
|                    | Yes No                                            |  |  |

Figure 22: Prepare Script

Click Yes to continue No to cancel.

The following screen will appear if continuing, which displays the total number of wells to rearray.

| QSoft - I | Rearraying 🛛 🛛              |
|-----------|-----------------------------|
| ¢         | 132 Wells found to Rearray! |
|           | ОК                          |

Figure 23: Wells Found

Click OK. And the following screen will appear.

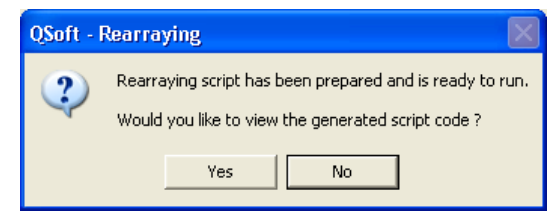

Figure 24: View Script

To view the script code click on Yes. Otherwise click No.

| Use | the Left Mou | se Button with Shift Key to | mark entries. Use the DEL k | ey to remove entries from t | ne script.     |
|-----|--------------|-----------------------------|-----------------------------|-----------------------------|----------------|
| Ge  | nerated Ream | aying Script                | Method                      | Parameter #1                | Parameter #2 🔺 |
| •   | No           | Updating Log                | UpdateLog                   | I didition #1               |                |
|     | No           | Updating Log                | UpdateLog                   |                             | _              |
|     | No           | Updating Log                | UpdateLog                   |                             |                |
|     | No           | Updating Log                | UpdateLog                   |                             |                |
| -   | No           | Updating Log                | UpdateLog                   |                             | _              |

Figure 25: Example Script Code

Click on **Done** to continue. The screen will now prompt for the correct head to be fitted to the robot.

| QSoft |                                                    |  |
|-------|----------------------------------------------------|--|
| 2     | Do you need to change the head before continuing ? |  |
|       | <u>Y</u> es                                        |  |

Figure 26: Change Head

# Remember that for a rearraying run the Picking Head must be fitted.

Once this has been checked click on Yes to continue. The following screen will now appear.

| QSoft |                                                                          |  |
|-------|--------------------------------------------------------------------------|--|
| 2     | Rearraying is now set up and ready to start. Are you ready to continue ? |  |
|       |                                                                          |  |

Figure 27: Script Set Up and Ready

This screen now says that Rearraying is ready to start. To commence the run click **Yes.** To abort click **No**.

) (•) (

24 of 37

During the run the progress screen will be displayed:

| Script Progress                                                      |                                                                                  |              |
|----------------------------------------------------------------------|----------------------------------------------------------------------------------|--------------|
| Status: Deposi<br>Plate #<br>(Destin<br>Well 0<br>Dips Tr<br>Time in | ting Clones<br>1<br>ation Bay #1)<br>ffset A1<br>5 Inoculate 1<br>Wells (Secs) 1 |              |
| Start Time:                                                          | 11 August 2003 /                                                                 | 16:02:13     |
| Current Time:                                                        | 11 August 2003 /                                                                 | 16:03:05     |
| Est. Completion T                                                    | ime: 11 August 2003 /                                                            | 16:05:30     |
| ☐ White Light ☐ Humidity                                             | Fan<br>Slow Motion                                                               | Pause Cancel |

#### Figure 28: Script Progress

This screen displays the status of the robot, the start time of the run, current time and expected time of completion.

If at any time the run needs to be stopped, the Pause button can be clicked.

When the run has finished, the following screen will appear.

| QSoft |                                    |
|-------|------------------------------------|
| į)    | Script has successfully completed. |
|       | ОК                                 |

Figure 29: Script Complete

Click OK. A prompt will ask if settings are to be carried over.

| QSoft - Pi | icking                      |                     |
|------------|-----------------------------|---------------------|
| 2          | Do you want to carry over F | in & Well Settings? |
|            | Yes No                      |                     |

Figure 30: Carry Over Pin and Well Settings

This screen will allow the last well and pin setting to be remembered, so that more data can be loaded and a further run can be carried out, utilizing any pins on the head that have not been used and any destination plates that have not been filled.

At the start of the next run a prompt will appear asking about using Pin and Well settings that have been carried over.

| DP Expression                                                                                                    |
|----------------------------------------------------------------------------------------------------|
| You have chosen to use 'Carry over' settings at the end of the previous run.                                                           |
| Do you wish to apply these settings to this run $\ensuremath{\left[Y\right]}$ or do not use carry over $\ensuremath{\left[N\right]}$ ? |
| <u>Y</u> es                                                                                                    |

Figure 31: Applying Carry Over Pin and Well Settings

# **Glossary of Terms**

### Array

Nylon filter or slide on which the clones are immobilized or array of DNA/protein spots on a glass slide.

### Arrayed

Distribution of colonies or samples into known positions from 96 or 384 well plates.

# **Bioassay Tray (QTray)**

22x22 cm clear plastic tray from which colonies/phage are picked.

### **Bioassay Tray Holder**

Perspex holder fitted to the robot bed for holding two Bioassay trays in place whilst carrying out a Picking routine.

### **Datum Point**

A series of X, Y, Z co-ordinates that define a set position on the Robot bed.

### **Destination Plate Holders**

Holders for microplates located on the bed of the robot. The number of Plate Holders available depends on which robot is being used.

### Expanding

Converting 1 x 384 well plate into 4 x 96 well plates etc.

### **Gridding head**

Head used for gridding and replicating. Available in 96 pin or 384 pin formats, either sprung or gravity.

#### I/O

Inputs / Outputs.

#### **Picking Tray**

See Bioassay Tray Holder.

#### **Process (Data Tracking)**

A routine performed on the data or an import from a file in QSoft Library Manager format.

# QSoft Library Manager

This is the predecessor of QSoft Data Tracking.

### QSoft.DLL

ActiveX software component housing all the functionality of robot software.

#### Rearraying

Redistribution of selected colonies into new plates performed with picking head.

#### Receptacle

Container used in Data Tracking - such as wellplate, bioassay tray, slide or filter.

#### Script

Listing of all moves needed to complete a routine.

#### **X** Drive

Axis running from right to left on QPix2XT and QP Expression.

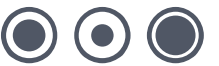

# **XML**

Extensible Markup Language. A simple text format derived from SGML Originally designed to meet the challenges of large-scale electronic publishing, XML is also used in the exchange of a wide variety of data on the Web.

# **Y Drive**

Axis running from back to front on QPix2XT and QP Expression.

# **Z** Drive

Axis running vertically on the Robot bed.

# **Appendix A**

# **Description of Toolbar and Menu Items**

| Toolbar or<br>Menu Item | Name                                    | Description                                                                                                    | Applies to                                       |
|-------------------------|-----------------------------------------|----------------------------------------------------------------------------------------------------|--------------------------------------------------|
| <b>•</b>                | Add Sample to<br>Rearraying<br>Checkout | Add the highlighted sample(s) from the currently selected plate to the Rearraying checkout.                                                                                                    | Data Tracking                                    |
| ╈                       | Align                                   | Align camera to pin                                                                                                    | Picking<br>Excision<br>Excellerate<br>Rearraying |
| $\gg$                   | Calibrate                               | Calibrate the camera                                                                                                    | Picking<br>Excision<br>Excellerate<br>Rearraying |
| <b>P</b>                | Change head                             | Moves the actuator into an accessible position to allow you to change the head                                                                                                    | All                                              |
| **                      | Chiller                                 | Turns the chiller on or off                                                                                                    | Robot Specific                                   |
| ×                       | Clear<br>Rearraying<br>Checkout         | Will clear all samples from the rearraying checkout.                                                                                                    | Data Tracking                                    |
| <b>H</b>                | Configuration                           | Displays the robot configuration dialog which gives you access to all the hardware settings, datum point settings and database facilities                                                                                                    | All                                              |
|                         | Configure<br>Messaging<br>Server        | Messaging Server provides a means for you to remotely<br>monitor your robot. For example: if a robot run is interrupted<br>for any reason, one or more contacts can be notified thus<br>eliminating the need for constant supervision of your robot. | All                                              |
|                         |                                         | Click this button to set messaging server preferences. For detailed information about setting up Messaging Server see Appendix A of this manual.                                                                                                    |                                                  |
|                         | Create<br>Rearraying file               | Write the contents of the Rearraying checkout to a text file.                                                                                                    | Data Tracking                                    |
| <b>.</b>                | Diagnostics                             | Displays an animated representation of the robot bed layout<br>for diagnostics purposes or for use when running the software<br>in simulation mode. Click <b>Stay on Top</b> to keep the dialog<br>visible while the application is running.         | All                                              |
| ¥<br>F                  | Exit                                    | Exits the application                                                                                                    | All                                              |
| 8                       | Fan                                     | Turns the fan on or off                                                                                                    | Robot Specific                                   |
| •                       | Humidity                                | Turns the humidity system on or off                                                                                                    | Robot Specific                                   |
| <b></b>                 | Import Custom<br>Properties             | Import properties to use in searches to identify samples of interest                                                                                                    | Data Tracking                                    |
| <b>2</b> -              | Import Process file                     | Import a Data Tracking process file                                                                                                    | Data Tracking                                    |

| Toolbar or<br>Menu Item | Name                                            | Description                                                                                                    | Applies to                         |
|-------------------------|-------------------------------------------------|----------------------------------------------------------------------------------------------------|------------------------------------|
|                         | IO's                                            | Displays the robot Inputs and Outputs to allow you to<br>manually control hardware components                                                                                                   | All                                |
| -                       | Logs                                            | Displays the QSoft Logs dialog which gives you access to the Text, XML and DataTracking log files. Highlight the log file name and click Open to view it.                                       | All                                |
| •                       | Park head                                       | Parks the head in the wash bath                                                                                                    | All                                |
| ۲                       | Pin fire test                                   | Displays a dialog whilst continuously firing all pins in the head. The purpose of the Pin Firing Test is to check, by sound, that each pin is firing correctly.                                 | Picking<br>Excision<br>Excellerate |
|                         |                                                 | until it is either unchecked or the Cancel button is selected.                                                                                                    | Rearraying                         |
|                         |                                                 | <b>Control Valve</b> – When checked, slows down the pin retraction. This is useful for first time use or for demonstration purposes to allow you to observe the mechanical actions of the pins. |                                    |
|                         |                                                 | <b>Cancel</b> – Ends the Pin Firing test.                                                                                                    |                                    |
| 4                       | Remove<br>Sample from<br>Rearraying<br>Checkout | This will remove selected samples from the rearraying checkout.                                                                                                    | Data Tracking                      |
| <b>\$-4</b>             | Reset toolbars                                  | You can rearrange the buttons on the toolbar if necessary, this option will set them back to the default order.                                                                                 | All                                |
| 6                       | Routine close                                   | Closes the current routine                                                                                                    | All                                |
| ×                       | Routine delete                                  | Deletes the specified routine                                                                                                    | All                                |
|                         | Routine Export                                  | Permits you to save routines as XML files in a user-defined location. This enables the transfer of routines between robots.                                                                     | All                                |
|                         | Routine Import                                  | Allows externally created routines to be used.                                                                                                    | All                                |
| <b>11</b>               | Routine new                                     | Create a new routine                                                                                                    | All                                |
| <b>&gt;</b>             | Routine open                                    | Opens a previously saved routine                                                                                                    | All                                |
|                         | Save                                            | Saves the current routine                                                                                                    | All                                |
| Ē.                      | Save as                                         | Saves the current routine with a new name                                                                                                    | All                                |
|                         | Script options                                  | Allows you to select which script options to display during the application run                                                                                                    | All                                |
| <b>III</b>              | Select Database                                 | Displays the login dialog to allow you to connect to a different database or login as a different user.                                                                                         | Data Tracking                      |
|                         | Set pin height                                  | Provides the facility for setting the picking height                                                                                                    | Robot Specific                     |

| Toolbar or<br>Menu Item | Name        | Description                                                                                                    | Applies to     |
|-------------------------|-------------|----------------------------------------------------------------------------------------------------|----------------|
| Ċ                       | Sign on     | Displays the Sign on dialog to allow you to enter specific<br>information about the current run                                                                                                    | All            |
| <b>*</b>                | Switch User | Displays the Login prompt. There are currently 3 levels of<br>user, permissions are as follows:<br><b>Operator</b><br>Load routines<br>Run routines<br><b>Creator</b><br>Create routines<br>Load routines<br>Run routines<br>Save outines<br>Save other user's routines with a new name<br><b>Admin</b><br>No restrictions on use | All            |
| <b>@</b>                | System info | Displays information about your computer system                                                                                                    | All            |
| •                       | Test Image  | Displays the test image window so that you can set criteria for<br>picking colonies                                                                                                    | Robot Specific |
| <b>?</b>                | UV light    | Turns the UV light on or off                                                                                                    | Robot Specific |
| Vac                     | Vacuum      | Turns the vacuum on or off                                                                                                    | Robot Specific |
| <b>?</b>                | White light | Turns the white light on or off                                                                                                    | All            |

# **Appendix B**

# **GTX Messaging Server**

Messaging Server provides a means for the robot to be remotely monitored. So that if a robot run is interrupted for any reason, one or more contacts can be notified thus eliminating the need for constant supervision of the robot.

In order to use Messaging Serverr, one or more contacts need to be allocated and ensure that at least one of those contacts is enabled before the run starts.

Once QSoft has started to process the script, Messaging Server will notify the contact(s) whenever the software requires a response. For example any of the standard message boxes that appear during the run and also "Timeout" messages that are displayed when a problem occurs.

The messaging server currently supports dial-up (without voice) and email notification.

# **Dial-Up Settings**

The dial up facility is implemented through the use of a Hayes compatible modem installed in the robot PC. A phone line is also required. Upon receiving a message, the modem will dial the appropriate number, and ring it for a predefined period of time. If the receiving contact's number is a mobile phone, a phone book entry can be made for the robot. Then when the robot rings the number, the caller-id facility will display to the operator which number is called.

# **Email Settings**

The email facility requires that a MAPI compliant mail application (such as Microsoft Outlook<sup>®</sup> Express) has been configured on the robot PC.

The steps for configuring Outlook Express are as follows:

- Set up the email account that is required to send mail with. If unsure how to do this then look in the Outlook Express help or contact the system administrator.
- Change the security settings to allow the messaging server to automatically send an email unattended.
- Open the Tools menu, then select Options

| 🗐 Inbox - Outlook                                  | Express                      |                                |               |                                 |                    |             |        |           |          |
|----------------------------------------------------|------------------------------|--------------------------------|---------------|---------------------------------|--------------------|-------------|--------|-----------|----------|
| File Edit View                                     | Tools Messag                 | je Help                        |               |                                 |                    |             |        |           | 1        |
|                                                    | Send and Re                  | teive                          | •             | ~                               |                    | 100         | 17. NO |           |          |
| Create Mail R                                      | Synchronize                  | All .                          |               | Delete                          | Send/Recv          | Addresses   | Find   | •         | _        |
| 🛱 Inbox                                            | Address Bool<br>Add Sender t | Ctrl+Shift+B<br>o Address Book | 8             |                                 |                    |             |        |           |          |
| Folders                                            | Message Rule                 | 95%                            |               |                                 | Subject            |             |        |           | Received |
| Outlook Express                                    | Windows Messenger            |                                | ok Expre      | Welcome to Outlook              | Express 6          |             |        | 10/04/200 |          |
| - 😗 Outbox                                         | Accounts                     |                                |               |                                 |                    |             |        |           |          |
| - 🔁 Sent Items                                     | Options                      |                                |               |                                 |                    |             |        |           |          |
| Contacts 💌                                         | ×                            | <                              |               |                                 |                    |             |        |           |          |
| Tourners                                           | 20 20 200                    |                                |               |                                 |                    |             |        |           |          |
| There are no contacts t<br>on Contacts to create a | o display. Click             | Subject: Welcome to Outlo      | ore:<br>bok E | ss ream <b>To:</b><br>Express 6 | New Outlook Expres | ss user     |        |           |          |
|                                                    | s non condeer                | Outlook                        | 1977          | au•raaa 200                     |                    |             |        |           | ~        |
|                                                    |                              | OULIOOK                        |               |                                 |                    |             |        |           |          |
|                                                    |                              | Express                        | Th            | e solution                      | for all your me    | ssaging nee | ds     |           | ~        |
| Allows you to configure a                          | options.                     |                                | -             |                                 |                    |             |        |           |          |

Figure 32: Outlook Express Tools Menu

Uncheck the option that says:

'Warn me when other applications try to send mail as me'

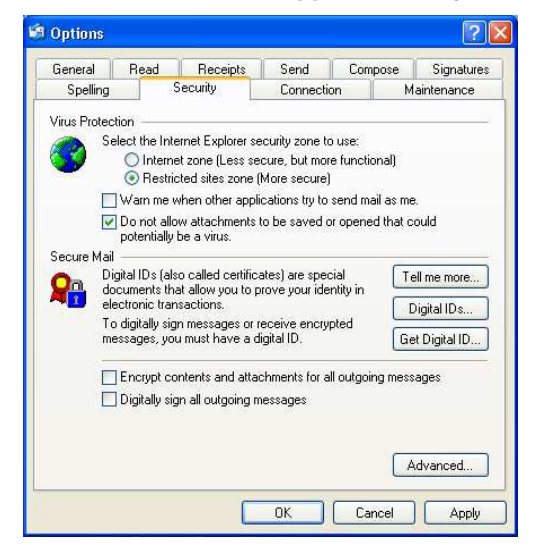

Figure 33: Outlook Express Security Settings

Click OK.

# **Configure Messaging Server**

Click the Configure Messaging Server button on the toolbar.

The following screen will be displayed

| 0 | Configure     | Messaging | Server |             |      |     | X       |
|---|---------------|-----------|--------|-------------|------|-----|---------|
| ſ | Configuration | ]         |        |             |      |     |         |
|   |               | Name      | C      | Description |      |     | )isable |
|   |               |           |        |             |      | Cor | nfigure |
|   |               |           |        |             |      |     | Test    |
|   |               |           |        |             |      |     | New     |
|   |               |           |        |             |      |     |         |
|   |               |           |        |             |      |     |         |
|   |               |           |        |             |      |     |         |
|   |               |           |        |             |      |     |         |
|   |               |           |        |             |      |     |         |
|   |               |           |        |             |      |     |         |
| _ |               |           |        |             | <br> |     |         |
|   |               |           |        |             | 0    | к   | Cancel  |

Figure 34: Messaging Server Configuration

Click the **New** button to add a new contact.

| New Contact  |                 |        |
|--------------|-----------------|--------|
| Details      |                 | 1      |
| Name         | Authorised User |        |
| Description  | Example         |        |
| Contact Type | Email           | •      |
| ·            |                 |        |
|              | OK              | Cancel |

#### Figure 35: New Contact

All the parameters here are required.

# Name

Type in a name for the contact.

# **Description**

Type in any descriptive text.

# **Contact Type**

Select the required option from the drop-down list.

Click OK when the required details have been entered. The following dialog is displayed.

| 0 | Configure Ema  | il 🛛 🔀                    |
|---|----------------|---------------------------|
| 6 | Configuration  |                           |
|   | Email Address: | User@CompanyName.com      |
|   | Email Profile: | Microsoft Exchange Server |
|   |                | OK Cancel                 |

Figure 36: Configure Email

### **Email Address**

Enter the contact's valid email address.

# **Email Profile**

If there is no specific profile set up (such as Microsoft Exchange Server) then enter the name of the registered user of the copy of Windows that is installed on the robot PC. To identify the registered user, locate System Properties in Windows Control Panel:

| System Res | tore | Automa    | tic Updates          | Remote  |  |
|------------|------|-----------|----------------------|---------|--|
| General    | Comp | uter Name | Hardware             | Advance |  |
|            |      | Su        | istem:               |         |  |
|            |      |           | Microsoft Window     | sXP     |  |
|            | -    |           | Professional         |         |  |
|            |      |           | Version 2002         |         |  |
|            |      | B         | eaistered to:        |         |  |
| -          |      | 0         | A User               |         |  |
|            |      |           | Company Name         |         |  |
|            |      |           | 1111-22222-3333-4    | 4444-55 |  |
|            |      | Ca        | omputer:             |         |  |
|            |      |           | Intel Pentium III pr | ocessor |  |
|            |      |           | 501 MHz              |         |  |
|            |      |           | 512 MB of RAM        |         |  |
|            |      |           |                      |         |  |
|            |      |           |                      |         |  |

Figure 37: Windows System Properties

Click OK to store these settings.

The Configuration screen will show the details of the contact that has just been added.

| Configure     | Messaging Server        |                        |    | ×                                             |
|---------------|-------------------------|------------------------|----|-----------------------------------------------|
| Configuration | ]                       |                        |    | 1                                             |
|               | Name<br>Authorised User | Description<br>Example |    | Disable<br>Configure<br>Test<br>New<br>Delete |
|               |                         |                        | OK | Cancel                                        |

Figure 38: Contact Details in Configuration Screen

#### Disable

This allows the selected (highlighted) contact to be disabled. The button's state will change to say **Enable** when a contact with **Disabled** status is highlighted. Operators can be enabled or disabled on a run-by-run basis.

# Configure

Allows the configuration settings of the selected contact to be changed.

### Test

Use this to check that the email and/or dial-up settings work as expected.

### New

Allows a new contact to be added and their settings to be configured.

#### Delete

Will delete the highlighted contact.

# **Setting the Delay Time**

By default the delay time is set in QSoft to 10 minutes. This is the time that will elapse before either a mail message is sent or the dial-up will be activated. If necessary, change the delay time as follows:

Click the **Configuration** button on the toolbar.

In the Hardware tab select the robot name.

Select the property named MessagingSendingDelayMinutes.

Click Edit to change the value.

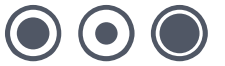

# Index

# Α

| Actuator                                             | 29 |
|------------------------------------------------------|----|
| В                                                    |    |
| Barcode<br>Barcode reader<br>Barcodes<br>Bath<br>Bed |    |

# С

| cassette         | 4, 6, 21 |
|------------------|----------|
| Cassette Loading | 6        |
| Configuration    | 16, 17   |
| Container        | 15, 16   |
|                  |          |

# D

| Data tracking | 22           |
|---------------|--------------|
| Delay Time    | 36           |
| Description   | 8            |
| Destination   | . 16, 17, 19 |

# Е

| Email                        |
|------------------------------|
| F                            |
| File extension               |
| G                            |
| General Maintenance 5, 6     |
| н                            |
| Head5, 6, 14, 16, 18, 24, 25 |
| I                            |
| Import File Format 8         |
| L                            |
| License                      |
| Μ                            |
| Maintenance 5, 6             |

| Media<br>Menu<br>Menu Options                                                                                                    | <br>2,<br>5,             | 17<br>13<br>13<br>34<br>17<br>29     |
|----------------------------------------------------------------------------------------------------|--------------------------|--------------------------------------|
| 0                                                                                                    |                          |                                      |
| Options                                                                                                    |                          | 20                                   |
| Р                                                                                                    |                          |                                      |
| Picking       14, 16, 1         Picking head       5, 14, 1         Pin(s)       14, 2         Plate Loading       14, 2         Preparation       Progress screen         Properties       1 | 7,<br>6,<br>5,<br><br>5, | 24<br>24<br>30<br>6<br>5<br>25<br>17 |
| Q                                                                                                    |                          |                                      |
| QSoft12, 2                                                                                                    | 0,                       | 22                                   |
| R                                                                                                    |                          |                                      |
| ReArray<br>Run7, 12, 15, 20, 22, 23, 24, 2                                                                                                    | 4,<br>5,                 | 23<br>29                             |
| S                                                                                                    |                          |                                      |
| Scanner<br>Screen                                                                                                    | <br>4,<br>               | 20<br>25<br>19<br>19                 |
| Source Data                                                                                                    | <br>7,<br>5,             | 15<br>4<br>18<br>17                  |
| v                                                                                                    |                          |                                      |
| View                                                                                                    |                          | 23                                   |
| w                                                                                                    |                          |                                      |
| Wash bath<br>Wellplate                                                                                                    |                          | 18<br>14                             |

Workbed.....5

# **Contact Details**

# **Corporate Headquarters**

# **Genetix Ltd**

Queensway, New Milton Hampshire BH25 5NN, UK

Tel: +44 (0) 1425 624 600 Fax: +44 (0) 1425 624 700

Visit www.genetix.com for contact details of your nearest Genetix sales and support.

#### Trademarks

ClonePix<sup>™</sup> FL, CloneSelect<sup>™</sup> Imager, CellReporter<sup>™</sup>, *Half*BD®, '*N*Rich®, SlidePath<sup>™</sup>, Data Arena<sup>™</sup> and Image Arena<sup>™</sup> are trademarks of Genetix Ltd., UK

CytoVision®, Ariol®, CytoNet® and CytoTalk® are registered trademarks of Genetix Corp. USA

All third party trademarks are the property of their respective owners.

#### Copyright © 2010 Genetix Ltd

All rights reserved. No part of this publication may be reproduced, stored in a retrieval system, or transmitted, in any form by any means, electronic, mechanical, by photocopying, recording, or otherwise, without the prior written permission of Genetix Ltd.

Information furnished by Genetix Ltd is believed to be accurate and reliable; however, no responsibility is assumed by Genetix Ltd, for its use; nor for any infringements of patents or other rights of third parties which may result from its use. No license is granted by implication or otherwise under any patent rights of Genetix Ltd.